## B/L Issue Request SURRNDER発行

## E-SERVICE MANUAL

## 機能説明

. \_

| BL Issue Request User Guide Outbound > Shipping Instruction > BL Issue Request |                 |                  |                            |                        |               |                                         |     |                          |                  |                     |   | このメニューからSURRENDER印刷可能です。                               |
|--------------------------------------------------------------------------------|-----------------|------------------|----------------------------|------------------------|---------------|-----------------------------------------|-----|--------------------------|------------------|---------------------|---|--------------------------------------------------------|
| 1                                                                              | Booking No      |                  | 02942 ETD                  | 2022-09-03<br>☐ 30Days | - 2022-10-03  | 2022-10-03 E (YYYY-MM-DD) Today (1Week) |     |                          |                  | ice ALL V           |   | Booking No または ETD Date<br>入力にて検索します。                  |
|                                                                                |                 |                  |                            |                        |               |                                         |     |                          |                  | Search              | 2 | 該当する B/L を発行要求します。                                     |
|                                                                                | Freight Booking |                  | Booking No. Actual Shipper |                        | VVD           |                                         | POL | POD                      | Q'TY             | Total : 1<br>DEM/DI | 3 | Dateが処理完了日時、印刷可能です。<br>Surrender & Sea waybillは出力可能です。 |
|                                                                                |                 | 2022-08-08 16:24 | DJSCYOK220002942           | EXPORT@KONAPON.COM     | DONGJIN VENUS | DONGIIN VENUS 0138 N                    |     | BUSAN                    | D2 x 1<br>D5 x 1 | <b>A</b>            | 4 | 確定B/L TYPEを確認します。                                      |
|                                                                                |                 | То               |                            |                        |               |                                         |     |                          |                  |                     | 5 | PDF形式のDrfat B / Lが提供されます.                              |
|                                                                                |                 |                  | DEM/DE                     | T 👍 B/L Type           |               | Request                                 |     | <b>3</b> <sup>Ar</sup>   | oprove           | prove               |   |                                                        |
|                                                                                |                 |                  |                            | SeaWaybill             | B/L Type      | Date                                    | PIC | Date<br>2022-08-25 00:00 | PIC              |                     | 6 | )Invoice出力が可能です。                                       |
|                                                                                |                 |                  |                            |                        |               |                                         |     |                          |                  |                     | 1 | 使用不可ボタン                                                |
|                                                                                |                 |                  |                            |                        |               |                                         |     |                          |                  |                     | 8 | 使用不可ボタン                                                |
|                                                                                |                 |                  |                            |                        |               |                                         |     |                          |                  | -                   |   |                                                        |
| •                                                                              | 2<br>R/LISSUE R | equest Dra       | aft B/I                    | FreeTime(DEM/D         | (ET) Register | )<br>Bill                               |     |                          |                  | 4                   |   |                                                        |

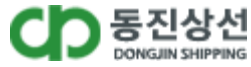